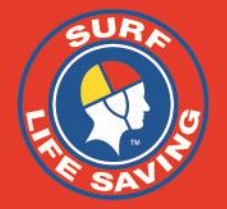

### **Using the Patrol Ops App**

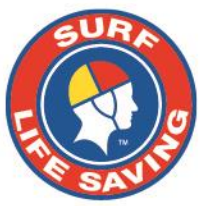

#### **Enter SLS Portal Details**

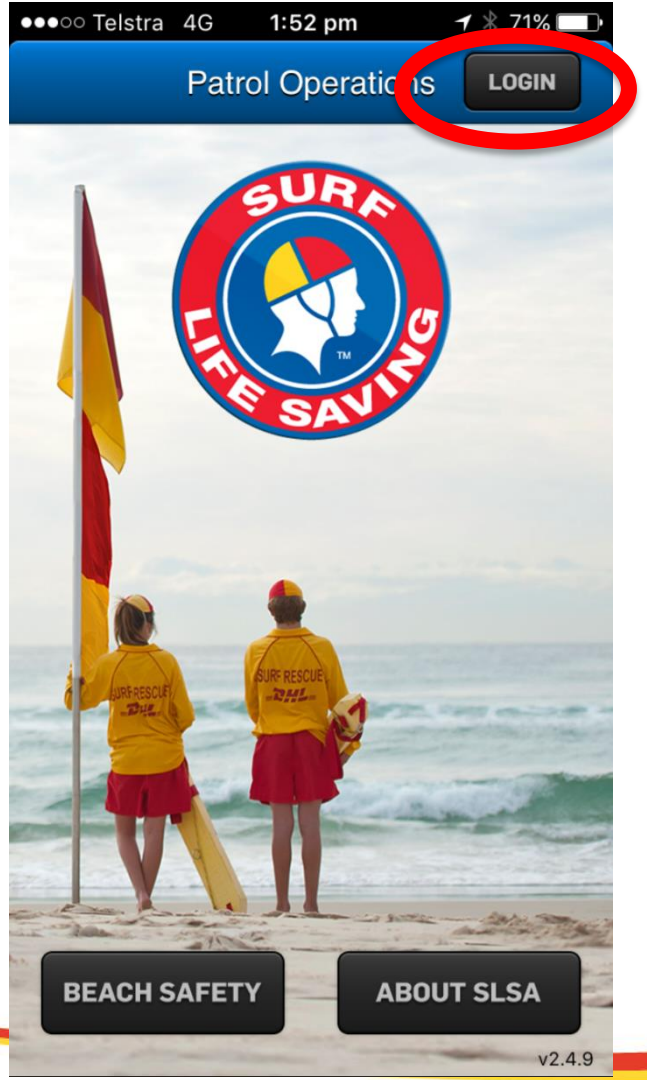

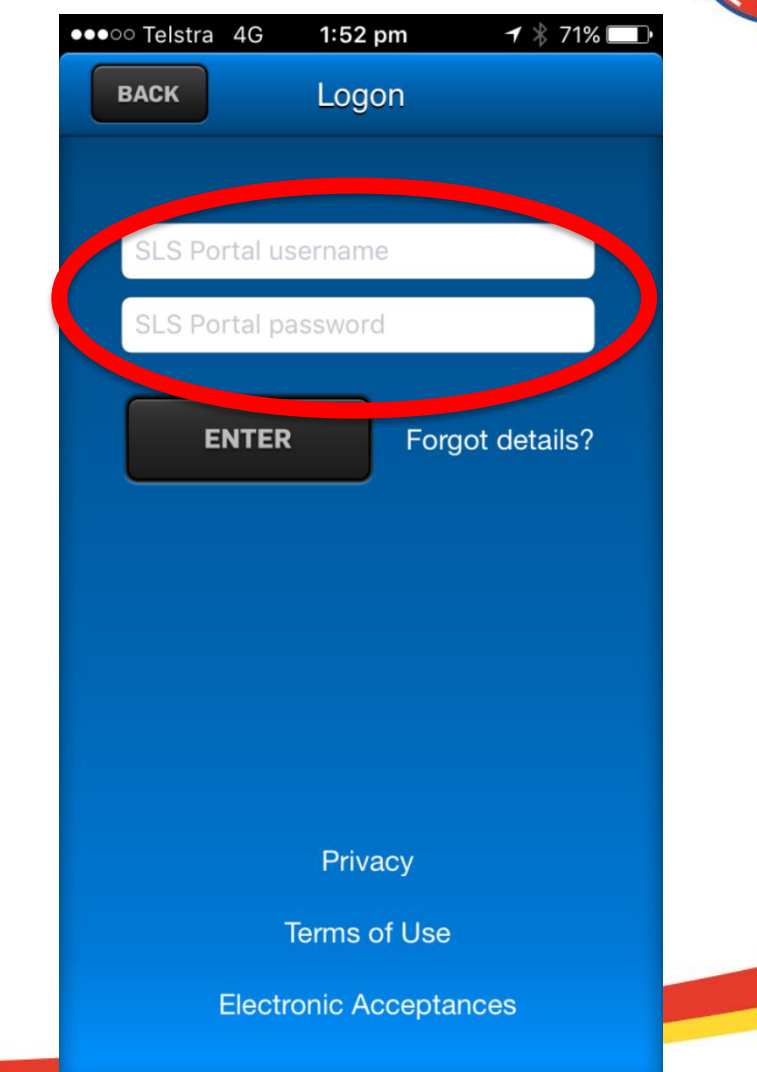

#### Select Patrol Status and Select applicable Club/Service

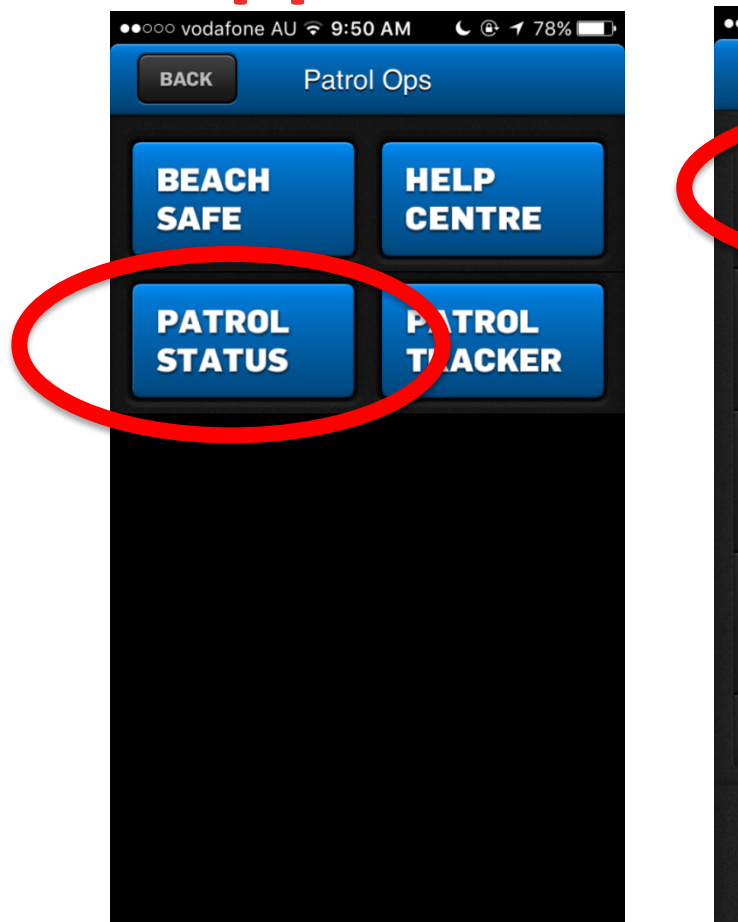

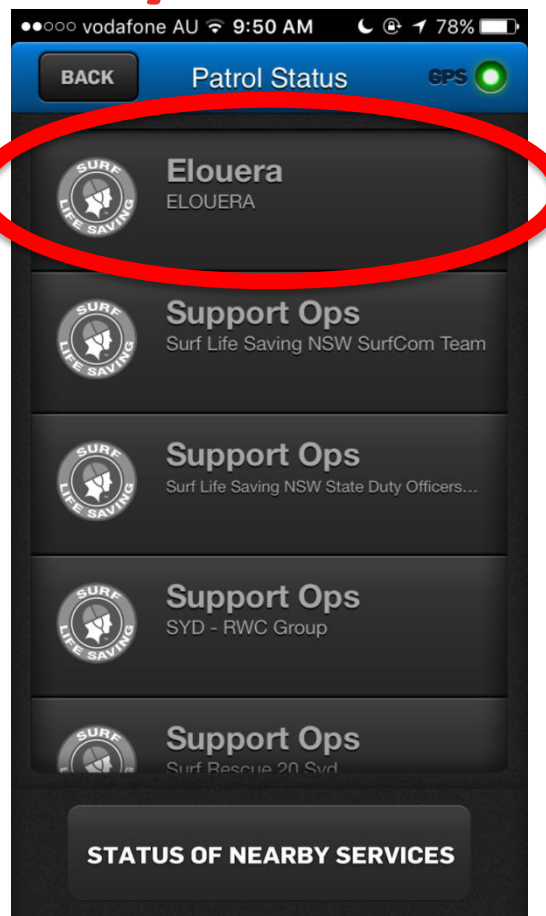

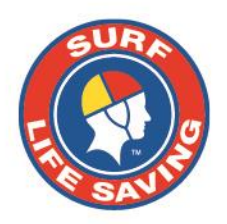

#### **Enter Patrol Details**

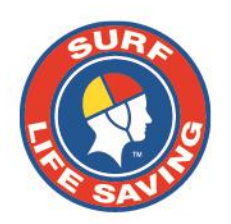

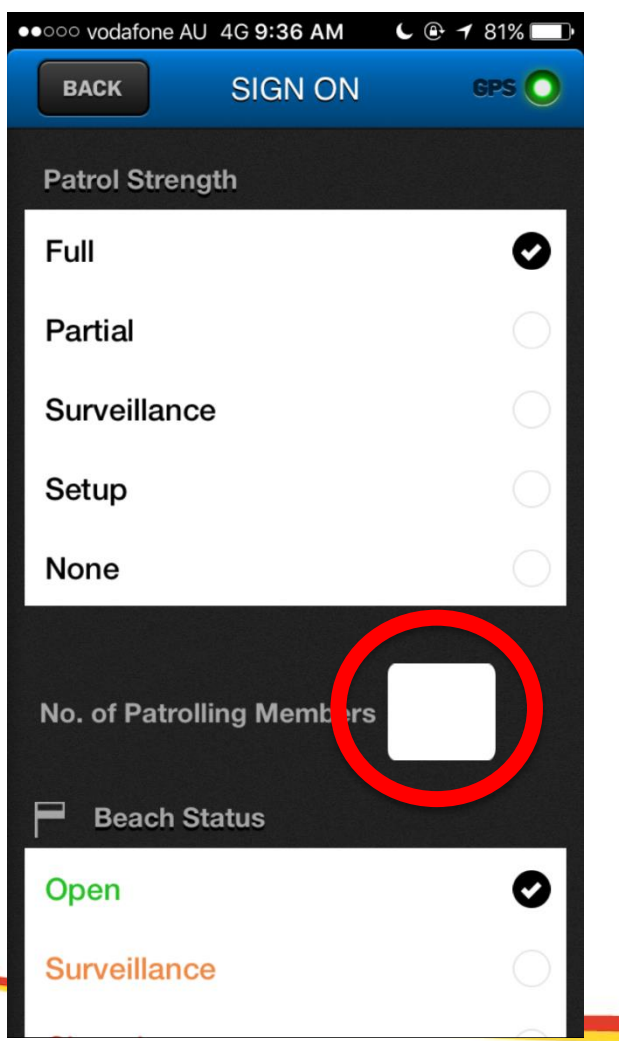

| ••••• vodafone AU 4G 9:37 AM | C 🕑 🕇 81% 🔲 | ••ooo voda  |
|------------------------------|-------------|-------------|
| BACK SIGN ON                 | GPS 🔿       | BACK        |
| Closed                       | 0           | <b>کې</b> و |
|                              |             | Opera       |
| No of People On Beach        |             | Multip      |
| No of Swimmers               |             | Stand       |
|                              |             | Not O       |
| No of People on Craft        |             | Notes       |
| Water Craft Status           |             |             |
| Operational                  | Ø           |             |
| Multiple Operational Ve      | hicles      |             |
| Standby                      | $\bigcirc$  |             |
| Not Operational              | 0           |             |

| ●●○○○ vodafone | AU 4G 9:37 AM                 | C 🕑 🕇 81% 🔲    |  |
|----------------|-------------------------------|----------------|--|
| BACK           | SIGN ON                       | GPS 🔵          |  |
|                |                               |                |  |
| ATV SI         | tatus                         |                |  |
| Operation      | nal                           | $\bigcirc$     |  |
| Multiple (     | Multiple Operational Vehicles |                |  |
| Standby        |                               | 0              |  |
| Not Oper       | ational                       | Ø              |  |
| Notes          |                               |                |  |
|                |                               |                |  |
|                |                               |                |  |
|                |                               |                |  |
|                |                               |                |  |
|                | NEXT                          |                |  |
|                | Give Get In                   | volved Be Safe |  |

## Enter any applicable hazards and Sign on.

| ••••• vodafone AU | 4G 9:37 AM       | 🕑 🕇 80% 🔲  |
|-------------------|------------------|------------|
| ВАСК              | HAZARDS          | GPS 🔵      |
| Select from t     | the hazards belo | w          |
| Sharks            |                  | $\bigcirc$ |
| Marine Sting      | gers             | $\bigcirc$ |
| Crocodiles        |                  | 0          |
| Winds             |                  | $\bigcirc$ |
| Rip Currents      | S                | 0          |
| Submerged         | Objects          | 0          |
| Beach Erosi       | on               | 0          |
| Water Pollut      | tion             | $\bigcirc$ |
| Heavy Shor        | ebreak           | 0          |
| Dangerous         | Surf             | 0          |

| ●●●○ Telstra | 4G 1:45 pm | ┥∦72% 🗖    |
|--------------|------------|------------|
| ВАСК         | HAZARDS    | GPS 🔵      |
| Winds        |            | 0          |
| Rip Curre    | ents       | $\bigcirc$ |
| Submerg      | ed Objects | $\bigcirc$ |
| Beach Ero    | osion      |            |
| Water Po     | llution    | $\bigcirc$ |
| Heavy Sh     | orebreak   | $\bigcirc$ |
| Dangerou     | us Surf    | $\bigcirc$ |
| Other Haz    | ard        |            |
|              |            |            |
|              |            |            |
|              | SIGN ON    |            |

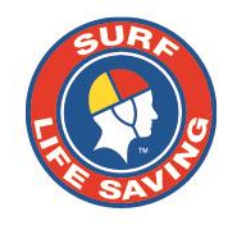

nvolved. Be Safe.

### Club is 'signed on'..... On this screen you can update details during the patrol

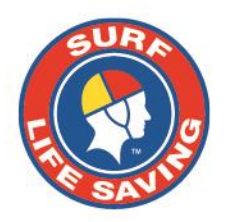

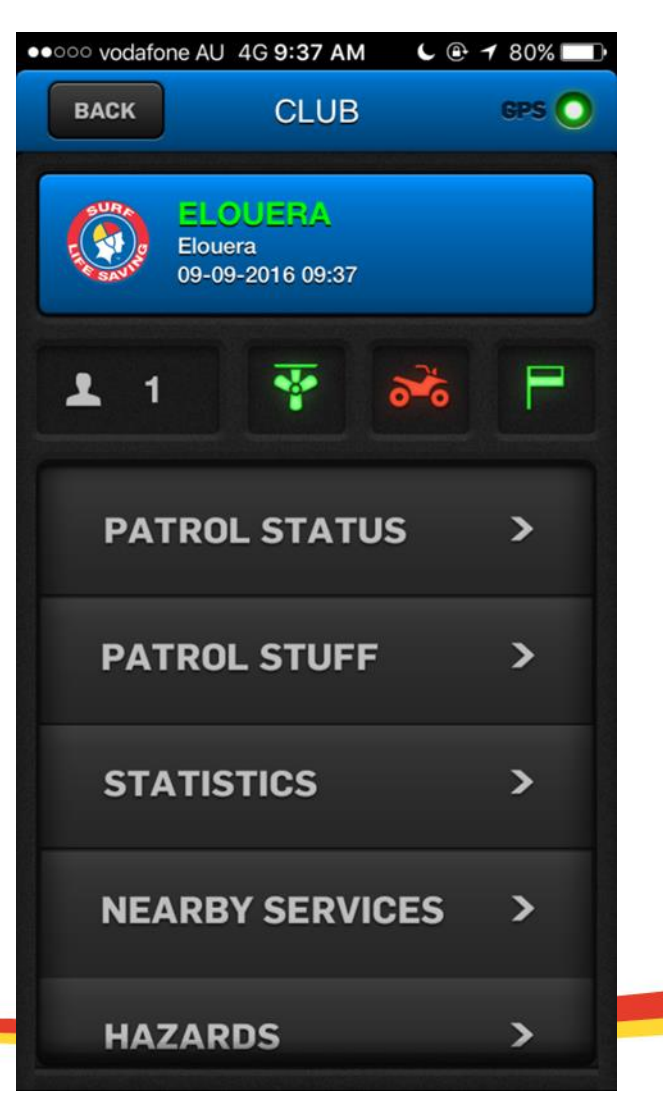

# Sign off by entering final details of the patrolling day.

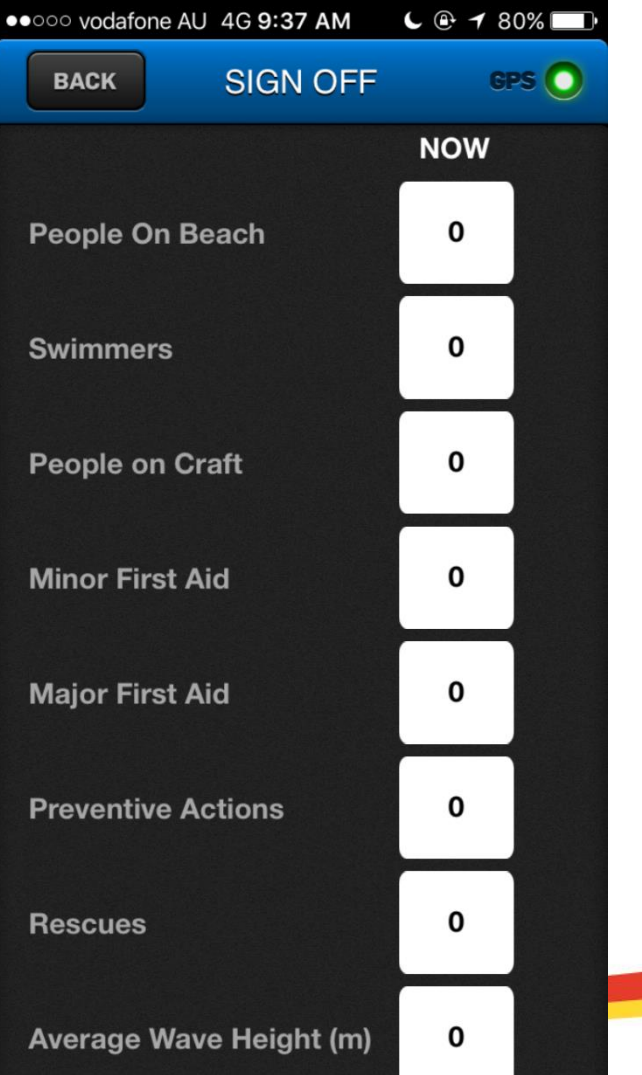

E SURA E SAVINO